## Elsevier アカウントのご登録 Email アドレス変更方法

 ScienceDirect など弊社オンライン製品にサインインした状態で右上隅のユーザー名 表示部分をクリックし、さらに View account または Elsevier Account ボタンを選 択します。

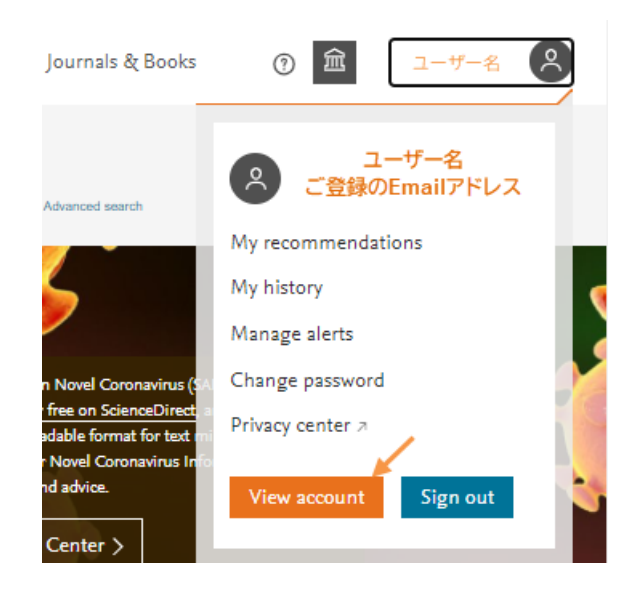

2. Elsevier アカウントにサインインする為に再度製品サインイン時のパスワードを入力 して Sign in ボタンをクリックします。

| ELSEVIER                                                |  |  |  |  |
|---------------------------------------------------------|--|--|--|--|
| Sign in                                                 |  |  |  |  |
| Enter your password to sign in to your Elsevier Account |  |  |  |  |
| Email<br>ご登録のEmailアドレス表示                                |  |  |  |  |
| Password                                                |  |  |  |  |
| •••••                                                   |  |  |  |  |
| Forgot password?                                        |  |  |  |  |
| Stay signed in (not recommended for shared devices)     |  |  |  |  |
| Sign in                                                 |  |  |  |  |
| Sign in with a different account                        |  |  |  |  |
|                                                         |  |  |  |  |

3. Elsevier アカウントサイト上の Primary Email 欄内の鉛筆アイコンをクリックします。

|    | Elsevier a                             | ccount                                                                                                    | Account settings                                   | Privacy settings <i>≯</i> |
|----|----------------------------------------|----------------------------------------------------------------------------------------------------|----------------------------------------------------|---------------------------|
|    |                                        | Any changes made here will update your account detail:<br>Elsevier products such as Mendeley and ScienceDirect.<br>please visit our Privacy Center. | s and settings of all oth<br>For more information, | er                        |
|    | Sign in details<br>Account information | Sign in details<br>You can add multiple emails to your account and use any of the emails below to sign in to Elsevier.                              |                                                    |                           |
|    | Communications                         | Primary email<br>ご登録のEmailアドレス表示                                                                                                    | *                                                  |                           |
| 4. | 」<br>新しい Email アト                      | レスを入力した後、 Save ボタンを                                                                                                    | ェクリックしま                                            | す。                        |

| Edit primary email                                                                                  | ×          |
|----------------------------------------------------------------------------------------------------|------------|
| You can edit or change your primary email. Your primary em used to sign in and reset your password. | ail can be |
| Email<br>新しいのEmailアドレス                                                                              | <b>.</b>   |
| Cancel                                                                                              | Save       |

5. 変更後の Email アドレスが表示され、変更後の Email アドレスの受信ボックスに確認 メールが配信されます。

## Sign in details

You can add multiple emails to your account and use any of the emails below to sign in to Elsevier.

| Primary email   |   |
|-----------------|---|
| 変更後のEmailアドレス表示 | Ø |
| i Email changed |   |

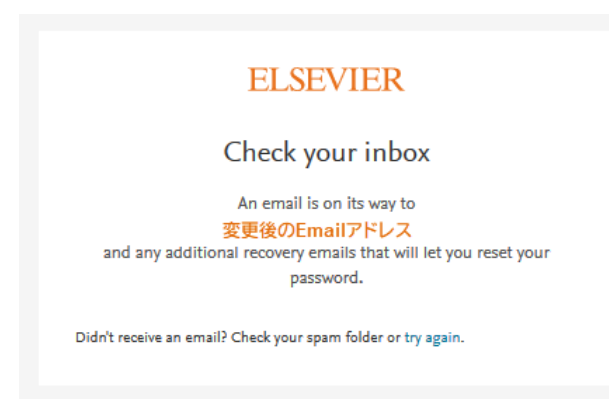

6. 以下差出人、タイトルで配信されたメール内にあります Confirm email ボタンをクリ ックするかリンク URL をコピーしてブラウザの URL フィールドにペーストして完了 です。

差出人: Elsevier Identity<identity@notification.elsevier.com>

タイトル : Your details have been changed